## How to Download and Navigate to the Survey123 App

## Download the App:

- It's free! Download and install the Survey123 App from your device's store: <u>Apple App Store</u>, <u>Google Play</u>, or <u>Microsoft</u> <u>Store</u>.
- 2. Scan the QR Code or click on the survey Link to automatically open the survey in the Survey123 app:

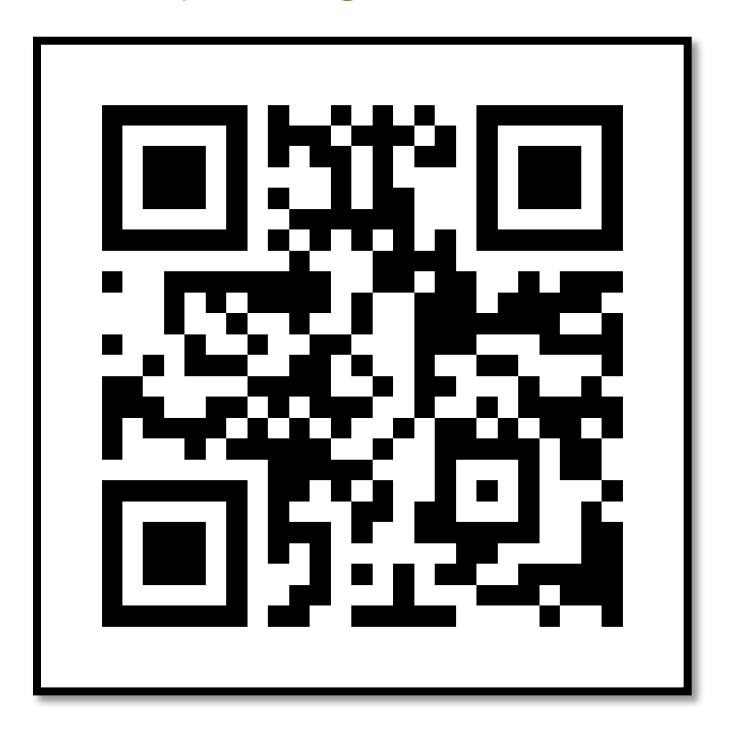

https://arcg.is/1PnTre1

3. There's no need to create an account! To use the app as a guest and tap 'Continue without signing in' and the Survey123 app will save the Connor Creek Survey for you to use as much as you need:

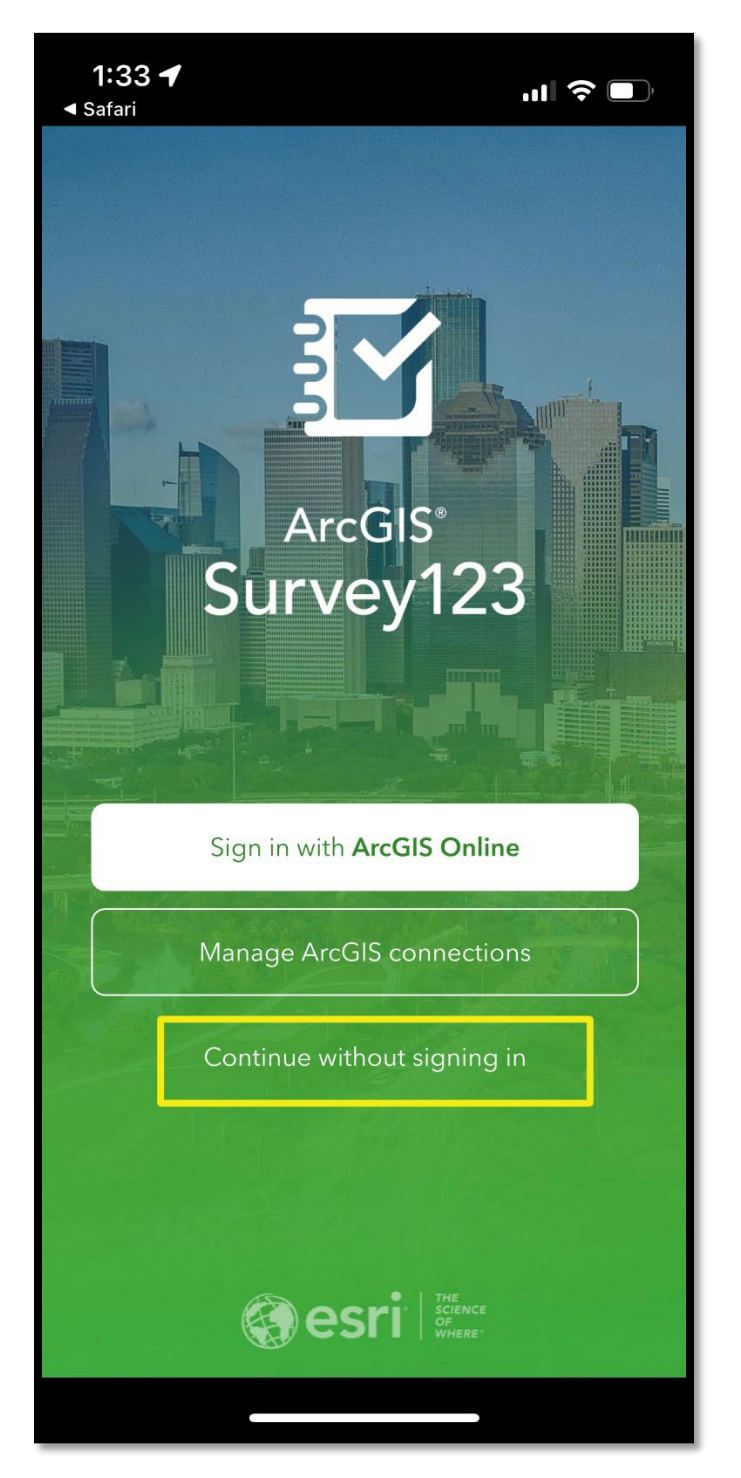

4. To submit a new survey, tap on the Survey123 App and then tap 'Continue without signing in':

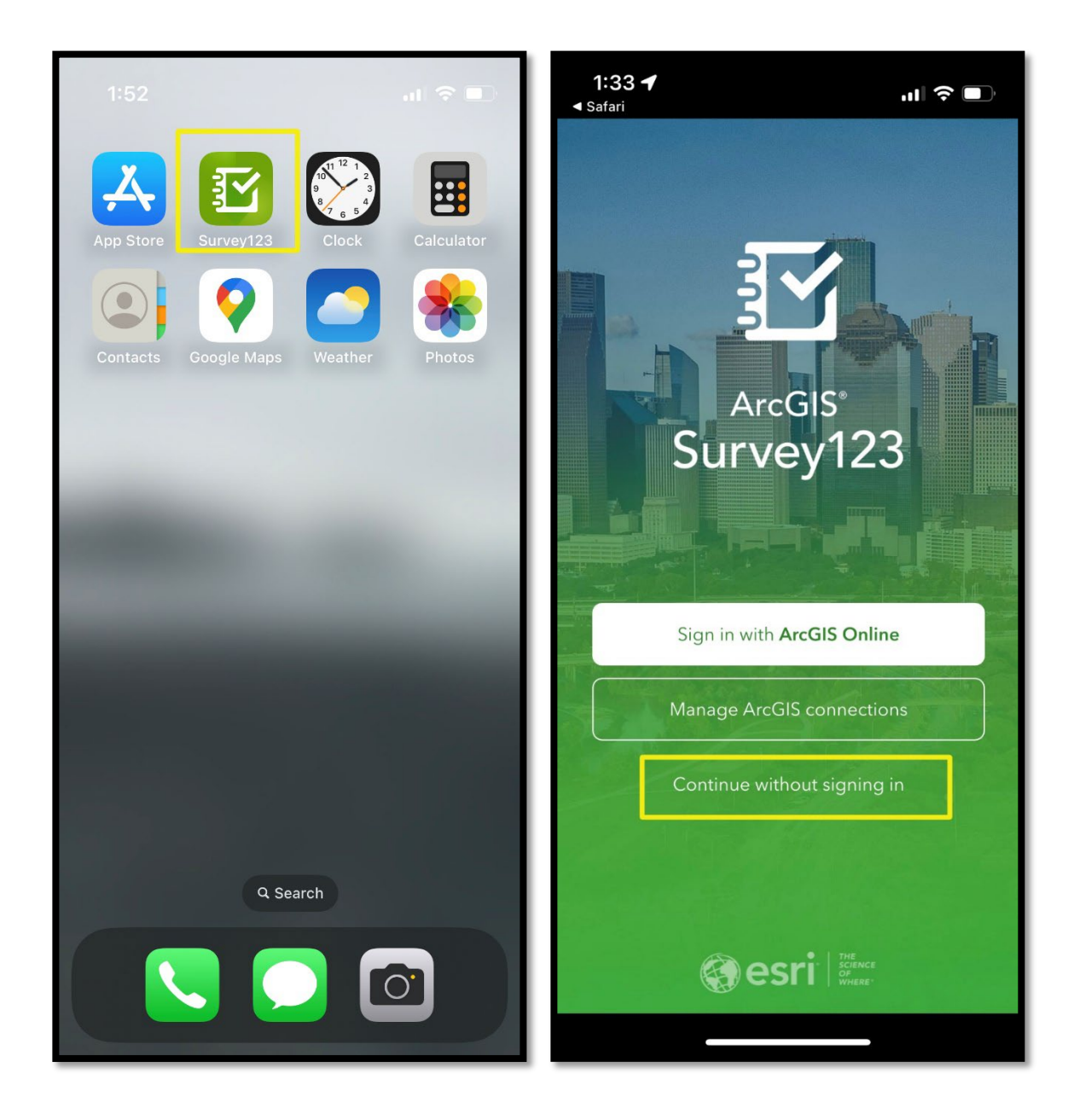

5. Tap on the survey to begin a new survey entry:

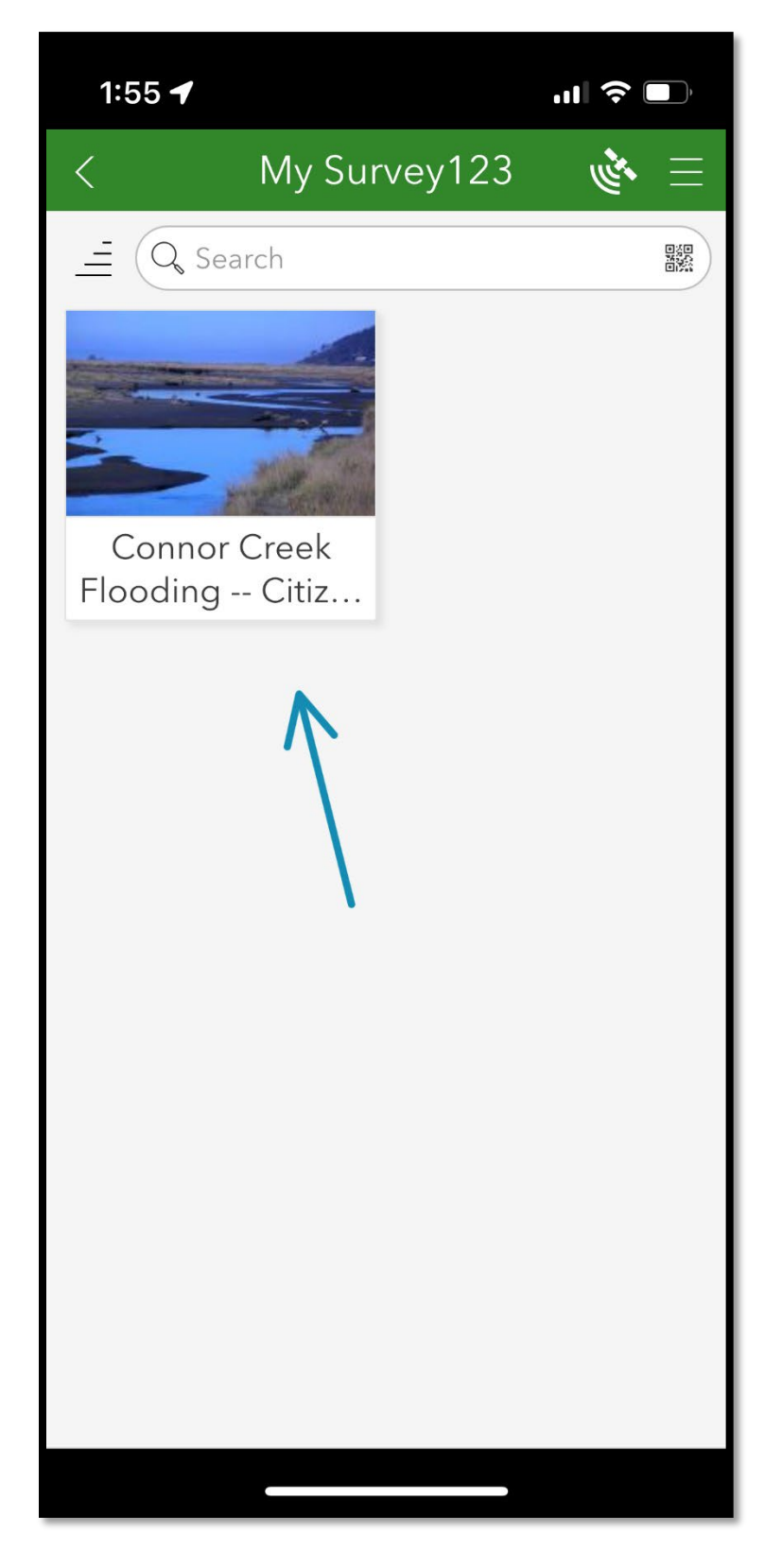